Step 1 – Once logged in to your Canterbury College Parent Profile, select My Transactions

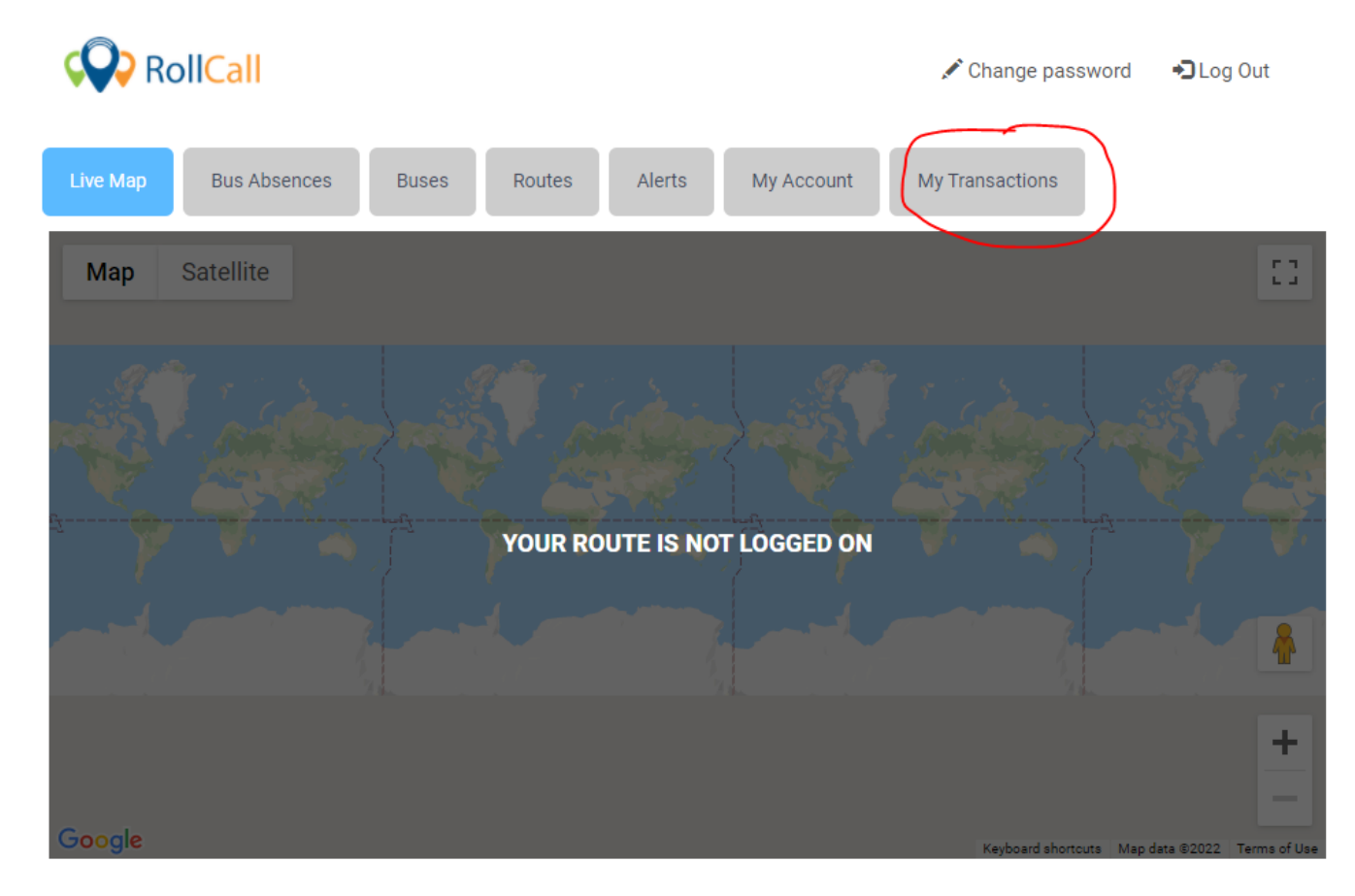

Step 2 – Select: Add Credit

| 📯 Ro             | llCall           |                  | /                  | Change passwo | ord 🗳 Log Out |                 |
|------------------|------------------|------------------|--------------------|---------------|---------------|-----------------|
| Live Map         | Bus Absences     | Buses Routes     | Alerts My A        | ccount My Tr  | ansactions    |                 |
| My Balance (     | \$10.00)         |                  |                    |               |               | Add Credit      |
|                  |                  | Student          |                    | Balance       |               |                 |
| MISHA Test       |                  |                  |                    | \$10.00       |               |                 |
| My Transactio    | ons              |                  |                    |               |               |                 |
| Student <b>T</b> | Date 🔺           | Transaction Type | Transaction Amount | Running Total | Receipt#      | Reason          |
| MISHA Test       | 27/01/2022 08:35 | ACC ADJUST       | \$10.00            | \$10.00       | RCS220141     | **TEST CREDIT** |

**Step 3** – 1) Select the student by clicking on the drop down arrow / 2) Enter the amount you wish to add / 3) Select the PayPal symbol

| Add Credit                                                    | ×        |
|---------------------------------------------------------------|----------|
| Please select Student and Amount that you want to add Credit. |          |
| Student                                                       |          |
| MISHA Test                                                    | 7 ~      |
| Amount                                                        |          |
| \$ 0.00                                                       | 2        |
| Transaction Surcharge Fees                                    |          |
| \$ 0                                                          |          |
| Total                                                         |          |
| \$ 0                                                          |          |
|                                                               | S PayPal |

**Step 4** – the following popup screen will appear. If you have an account, sign in using your mobile number. If you don't have account set up and wish to continue as a guest, select Pay with a Card

| 🥊 Log in to your PayPal account - Google Chrome 🛛 🗌 🖸            | × |  |  |  |  |  |  |  |
|------------------------------------------------------------------|---|--|--|--|--|--|--|--|
| ■ paypal.com/checkoutnow?locale.x=en_AU&fundingSource=paypal&se. |   |  |  |  |  |  |  |  |
|                                                                  | • |  |  |  |  |  |  |  |
| Pay with PayPal                                                  |   |  |  |  |  |  |  |  |
| Enter your email or mobile number to get started.                |   |  |  |  |  |  |  |  |
| Email or mobile number Forgotten your email?                     |   |  |  |  |  |  |  |  |
| Next                                                             |   |  |  |  |  |  |  |  |
| or                                                               |   |  |  |  |  |  |  |  |
| Pay with a Card                                                  |   |  |  |  |  |  |  |  |
| Cancel and return to Canterbury College Limited                  |   |  |  |  |  |  |  |  |
|                                                                  | Ŧ |  |  |  |  |  |  |  |

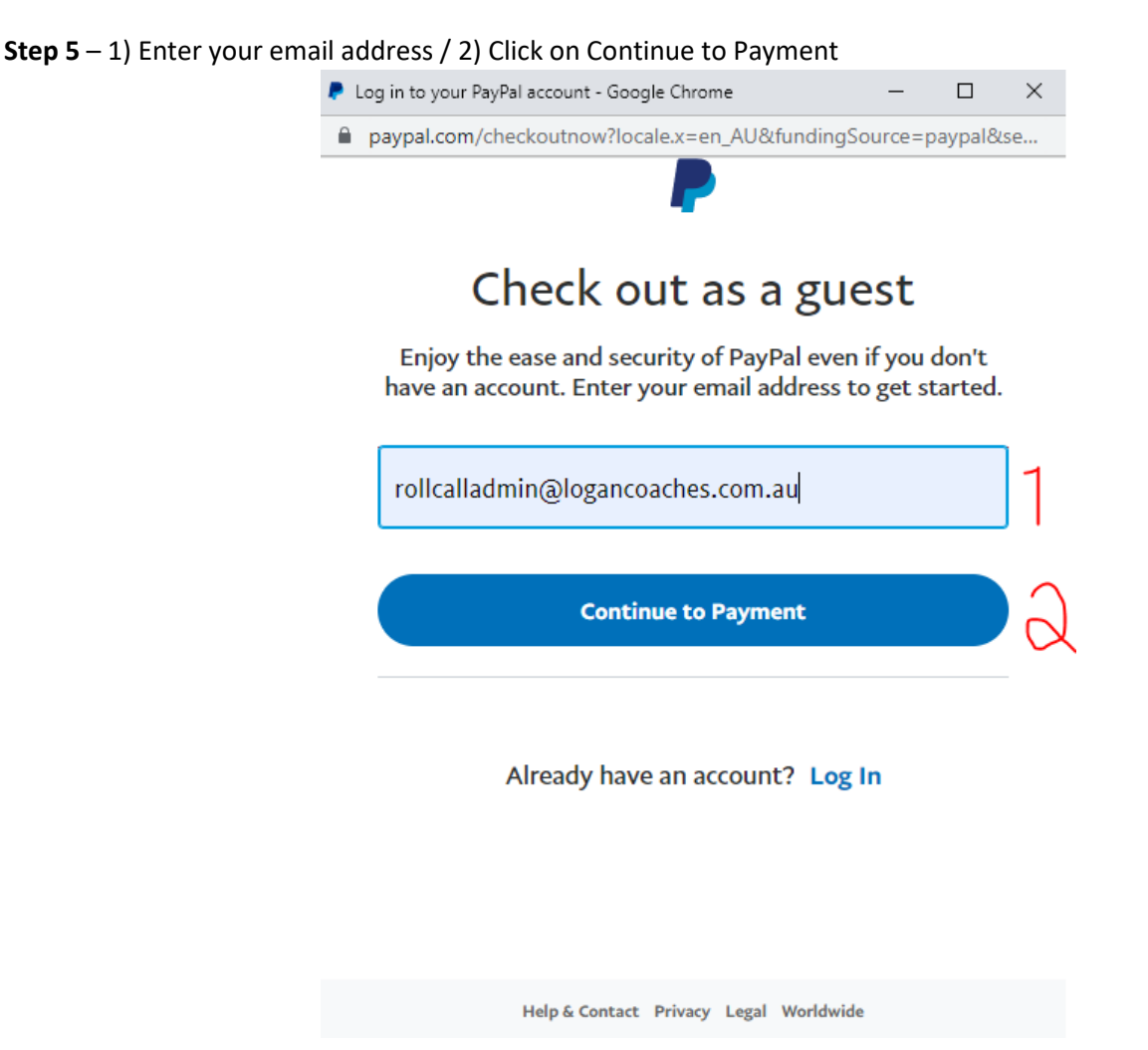

**Step 6** – enter your card details and finalise payment by scrolling to the bottom and selecting continue. You can either create an account here if you wish or continue as a guest.

| 🥊 PayPal - Google Chrome                                                       | – 🗆 X               | 👂 PayPal - Google Chrome — 🗌                                                                                                    | ×    |
|--------------------------------------------------------------------------------|---------------------|----------------------------------------------------------------------------------------------------|------|
| paypal.com/checkoutweb/signup?locale.x=en_A  PayPal  % \$                      | U&fundingSource=pay | paypal.com/checkoutweb/signup?locale.x=en_AU&fundingSource=<br>able to check out more quickly every time you shop.<br>See terms                                                                                                    | ∘pay |
| PayPal Guest Checkout<br>We keep your financial information secu<br>encrypted. | rely                | Create a PayPal account? (It only takes a moment.)  Yes, I'd like to sign up for a PayPal account.                                                                                                    |      |
| Country/region<br>Australia                                                    | ~                   | Create password  No, I don't want an account now.  You are at least 18 years eld and you confirm                                                                                                    |      |
| Card number                                                                    |                     | that you have read, consent and agree to<br>PayPal's Privacy Statement.                                                                                                    |      |
| MM/YY CVV                                                                      |                     | We'll pre-authorise up to \$10.56 AUD on your card, then send you<br>back to the seller to complete your purchase. If you don't complete<br>it or the purchase amount changes, any pending pre-authorisations<br>usually drop off within 1 business day. |      |
| Billing address                                                                |                     | Continue                                                                                                    | - 1  |
| First name Last name                                                           | •                   | Have a PayPal account? Log in                                                                                                    |      |
| Address line 1                                                                 |                     | Cancel and return to the merchant's site                                                                                                    | +    |